| 7176 |
|------|
|      |
|      |
|      |
|      |
|      |
|      |

| インターネット接続について            |
|--------------------------|
| 3Gに接続する                  |
| Wi-Fi (無線 LAN) に接続する     |
| Wi-Fi 機能について             |
| WPS 非対応の Wi-Fi ルーターに接続する |
| WPS 対応の Wi-Fi ルーターに接続する  |
| ソフトバンク Wi-Fi スポットに接続する   |
| 有線 LAN に接続する 2-7         |
| クレードルを使用して有線 LAN に接続する   |

## インターネット接続について

本機は、電源を入れると自動的にインターネットに接続します。接続する回線は、3G、Wi-Fi、有線 LAN を通信環境にあわせ自動的に切り替えます。 3G や Wi-Fi に接続していても、有線 LAN に接続できる状態になると、接続中の回線が切断され、有線 LAN に切り替わります。

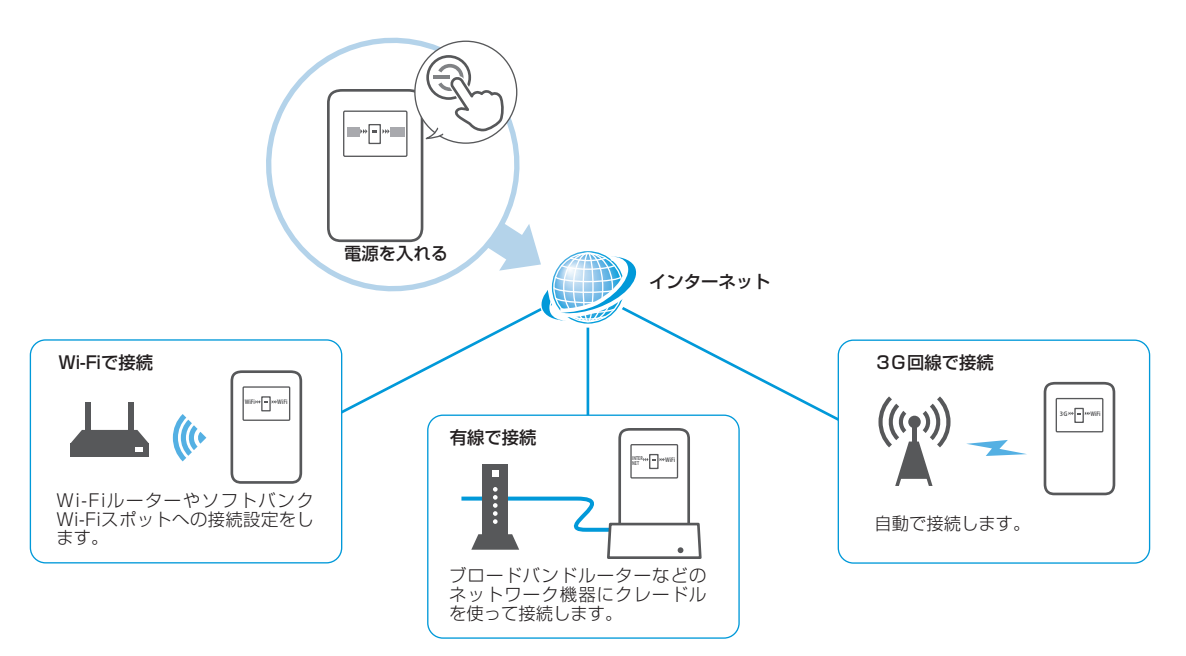

はじめて電源を入れたときに、ソフトバンクWi-Fiスポットへの設定画面が表示されます。ソフトバンクWi-Fiスポットをご利用になる場合は、P.2-5「ソフトバンクWi-Fiスポットに接続する」を参照してください。

# 3G に接続する

## Wi-Fi (無線 LAN) に接続する

本機は、有線 LAN や Wi-Fi に接続していない場合、3G に接続します。 また、有線 LAN や Wi-Fi を切断すると、設定操作をしなくても 3G に切り 替わります。

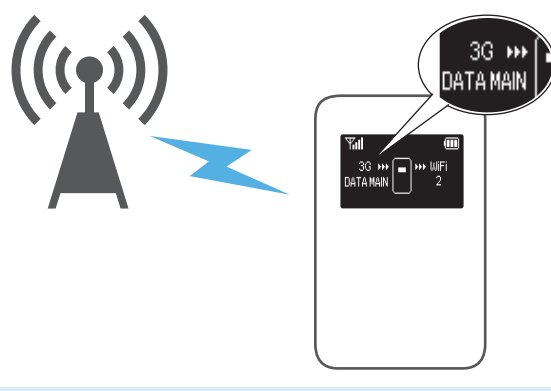

- 回線接続状態表示に「3G」だけが表示されている場合、3Gに接続していますが、インターネットへは接続できません。「DATA MAIN」または「DATA SUB」が表示されると、インターネットに接続することができます。
- 3G をご利用にならない場合は、SoftBank 101SB 設定管理画面で「3G 接続」を「使用しない」にしてください。詳しくは、P.4-8「インターネット設定」
  -「3G」を参照してください。

### Wi-Fi 機能について

本機は 802.11b/g/n の無線 LAN 規格に対応しており、本機と Wi-Fi ルー ターを Wi-Fi で接続して、インターネットに接続できます。 また、本機は WPS (Wi-Fi Protected Setup) 機能に対応しており、お 使いの Wi-Fi ルーターが WPS 機能に対応している場合には、Wi-Fi の接続 設定を簡単に行うことができます。

WPS 機能に対応していない Wi-Fi ルーターでも、Wi-Fi ルーターに設定された SSID とセキュリティキーを入力するだけで簡単に接続することができます。

ここでは、Wi-Fiを利用して、インターネットに接続する場合の操作について説明しています。

- これらの設定は、はじめて接続するときに行います。
  いったん設定したあとは、設定したWi-Fiが有効なエリアで、本機の電源を入れるだけで自動的に接続が再開されます。
- 必要に応じて、Wi-Fi 機能の詳細設定を変更することもできます。詳しくは、
  4章「各種機能を設定する」を参照してください。

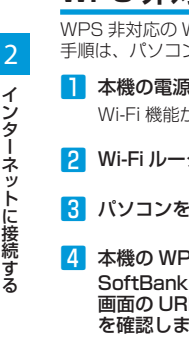

### WPS 非対応の Wi-Fi ルーターに接続する

WPS 非対応の Wi-Fi ルーターに接続して、インターネットに接続します。 手順は、パソコンから設定する場合を例に説明しています。

本機の電源ボタンを約2秒以上押して電源を入れます。

Wi-Fi 機能がオンになり、インターネットへ接続した状態になります。

Ψal

Setting URL

http://XXX.XXX.X.X

m

Wi-Fi ルーターの Wi-Fi 機能をオンにします。

### 3 パソコンを起動し、本機と Wi-Fi で接続します。

- 4 本機の WPS ボタンを押して SoftBank 101SB 設定管理 画面の URL (Setting URL) を確認します。 • 丁場出荷時、SoftBank 101SB
  - 設定管理画面のURLには [http://192.168.255.1」が 設定されています。

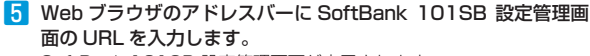

SoftBank 101SB 設定管理画面が表示されます。

### 6 パスワードを入力して、「ログイン」をクリックします。

・工場出荷時、パスワードには「admin」が設定されています。

7 メニューリストから「設定」→「インターネット設定」→「インター ネット WiFi」をクリックします。

| インターネット: 36                    |                               | LAN: WIF        | • I               | CILI DIAT                                                          | A MAIN COORDINAT |          |         |
|--------------------------------|-------------------------------|-----------------|-------------------|--------------------------------------------------------------------|------------------|----------|---------|
|                                | >>100                         | > インターネット<br>25 |                   | 5.有读                                                               |                  |          |         |
| LAN設定<br>ルーター構築<br>かけ2         | インターネットWFI接続                  |                 |                   | ● 使用する                                                             |                  | ◎ 使用しない  |         |
| は2(FH) ・<br>  ステータス ・<br>  ヘルブ | ンプトパンプWFICスポットを使用する<br>ユーザーID |                 |                   | ※ 使用する ○ 使用、ない<br>1980年が発行の場合、ホワービスはご利用できません。ご注意(523)。<br>1998年に11 |                  |          |         |
|                                | バスワード                         |                 |                   | 4時の交換機能設備外を入りください                                                  |                  |          |         |
|                                | 54.55                         | 100000000000    | WPS               |                                                                    | **               | 融资       | 更新      |
|                                | No                            | ステータス           | プロファイル名           |                                                                    | SSID             | WIFI受信感度 | セキュリティー |
|                                | 1                             | 8               | SotBankWFi Spot_1 |                                                                    | 100 Institution  |          | 76U     |
|                                | 2                             | 0               | SotBanki          | MFI Spot_2                                                         | makeport         |          | WEP     |
|                                | 3                             | 3 QO SotBarW/   |                   | MFi Spot_3                                                         | PON              |          | 720     |
|                                | 約8. 福兆                        |                 |                   |                                                                    |                  |          |         |

- 8 「プロファイルの設定 / 変更」から「新規」をクリックします。 Wi-Fi アクセスポイントのプロファイルの作成画面が表示されます。
- 9「SSID」の「検索」をクリックし、表示されたアクセスポイント から接続するWi-FiルーターのSSIDが表示された項目を選択し、 「選択」をクリックします。
- 10 「セキュリティキー」に、Wi-Fi ルーターに設定されたセキュリティ キーを入力します。
- 11「プロファイル名」に、任意のプロファイル名を入力し、「設定反映」 をクリックします。

接続に成功すると本機ディスプレイの回線接続状態表示が「WiFi」に なります。

- ・ 接続できない場合は、プロファイルの設定 / 変更から、設定したプ ロファイルを選択し、「接続」をクリックしてください。
- 設定項目の詳細については、P.4-10「Wi-Fiアクセスポイントのプロファ イルを設定する」の手順2を参照してください。

### WPS 対応の Wi-Fi ルーターに接続する

WPS 対応の Wi-Fi ルーターに接続して、インターネットに接続します。

本機の電源ボタンを約2秒以上押して電源を入れます。 Wi-Fi 機能がオンになり、インターネットへ接続した状態になります。

Wi-Fi ルーターの Wi-Fi 機能をオンにし、必要に応じて WPS 設定の準備操作を行います。

3 本機の WPS ボタンを約 2 秒
 以上押します。
 WPS 選択画面が表示されます。

**₩PS SET UP** ? Internet Side ⇒ Push WPS LAN Side ⇒ Push Power

#### 4 WPS ボタンを押します。

ディスプレイに「WPS Processing」が表示されます。

- 5 Wi-Fi ルーターの WPS ボタンを押すか、接続操作を行います。
  設定に成功すると、「WPS Succeed」が表示されます。
  ・ お使いの Wi-Fi ルーターによって操作は異なります。
- 6 Wi-Fi ルーターでその他の設定が必要な場合には、設定操作を行います。

接続に成功すると本機ディスプレイの回線接続状態表示が「WiFi」に なります。

・ WPS を中断するときは、電源ボタンを押してください。

## ソフトバンク Wi-Fi スポットに接続する

ソフトバンク Wi-Fi スポットをご利用になる場合は、はじめて電源を入れたときに表示されるソフトバンク Wi-Fi スポット設定画面で、暗証番号を入力します。

ソフトバンク Wi-Fi スポットをご利用になる場合は、ご契約時に設定された4桁の暗証番号が必要です。

 ソフトバンク Wi-Fi スポット設 定画面が表示されたら、「YES」 が選択されていることを確認 し、電源ボタンを押します。

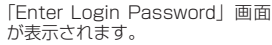

 「NO」が選択されている場合は、 WPSボタンを押して「YES」 を選択してください。

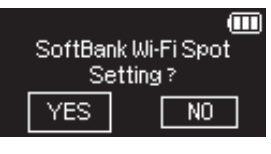

#### 2 電源ボタンを押して暗証番号を 入力します。

- 数字が切り替わるまで電源ボタンを確実に押してください。
- 電源ボタンを押すたびに数字が 切り替わります。
- 3 WPSボタンを押して、次のボックスに移動します。

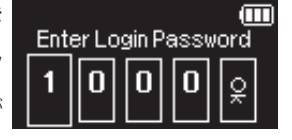

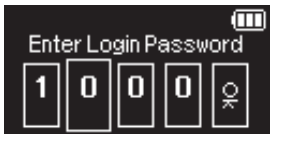

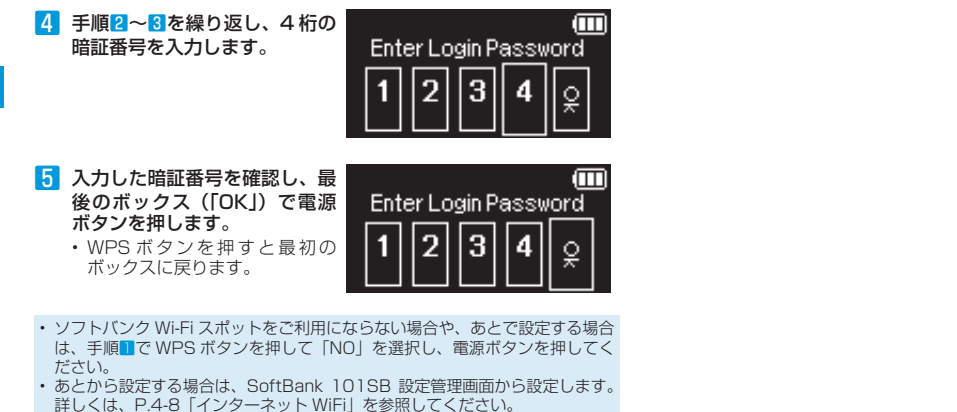

 ソフトバンクWi-Fiスポットの暗証番号を間違えて入力した場合は、本機を リセットして、入力し直してください。 リセットの方法については、P.5-4「7.本機の設定を購入時の状態に戻したい(リ セット)」を参照してください。

# 有線 LAN に接続する

## クレードルを使用して有線 LAN に接続する

本機を他のネットワーク機器と有線接続するときは、付属のクレード ルを使用します。

クレードルのLAN 接続端子でブロードバンドルーターに接続すると、 Wi-Fi 端末から、ブロードバンド回線を利用してインターネットに接 続することができます。

- ブロードバンドルーターなどに LAN ケーブルを接続します。
- 2 接続した LAN ケーブルを、クレードルの LAN 接続端子に接続 します。
- 8 microUSB ケーブルの microUSB ブラグをクレードルに接続します。
- 4 microUSBケーブルのUSBプラグをACアダプタに接続します。
- 5 AC アダプタのプラグを家庭用 AC コンセントに差し込みます。 クレードルの電源ランプが赤点灯します。
- 6 本機をクレードルに接続します。

クレードルの電源ランプが緑点灯し、ディスプレイの回線接続状態表 示が「INTERNET」になります。

 クレードルを使って有線LANに接続する場合は、LANケーブルとACアダ プタの両方とも接続してください。ACアダプタが接続されていないと、LAN ケーブルを接続しても有線LANに接続できません。

有線LANに接続中、ブロードバンド回線に不具合が発生し、接続できなくなった場合は、自動的に3Gに切り替わります。
 3Gに接続すると、パケット通信料が発生します。
 3Gをご利用にならない場合は、SoftBank 101SB設定管理画面で「3G接続」を「使用しない」にしてください。詳しくは、P.4-8「インターネット設定」
 「3G」を参照してください。

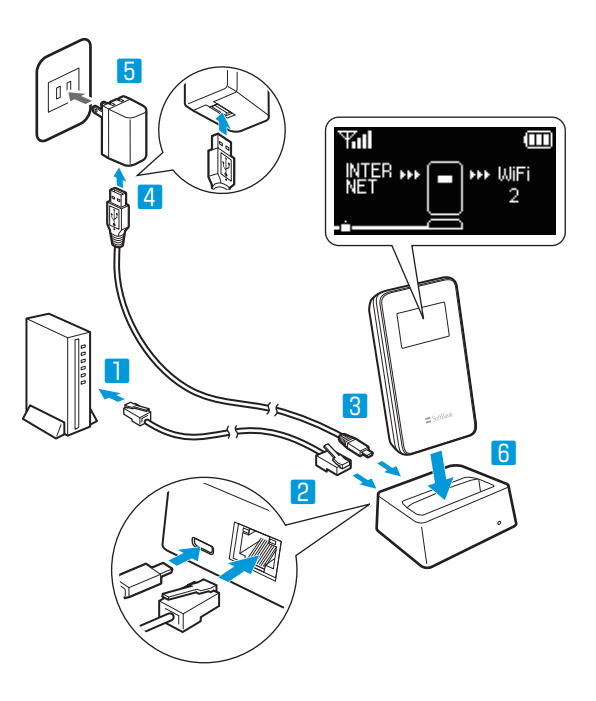

2

インターネットに接続する